# 新潟市旅先納税事業 説明資料

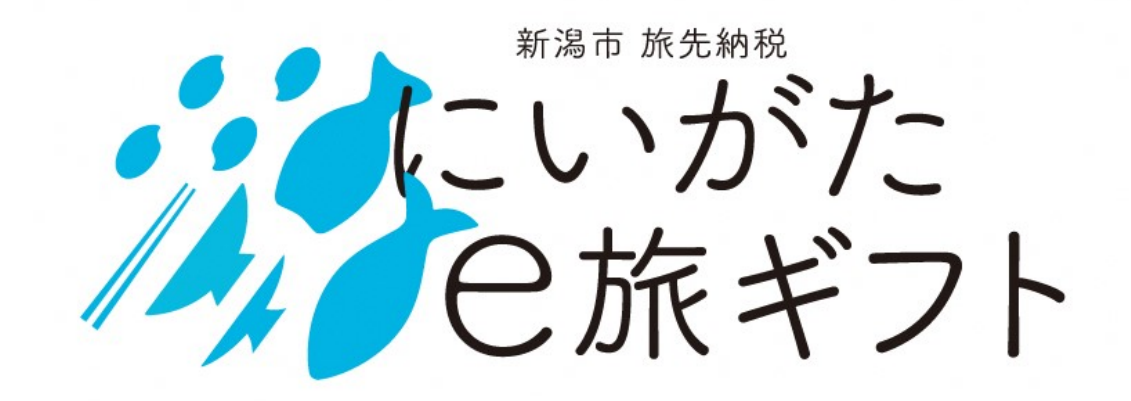

令和7年5月 新潟市財務部財務企画課

### 本日の流れ

5/27(火) 9:30 ~ 10:30 5/28(水) 14:00 ~ 15:00

1 旅先納税事業について

2 加盟店募集と精算について

~NICE新潟~

~新潟市~

3 電子ギフトの利用方法について ~株式会社ギフティ~

### 4 質疑応答

## 旅先納税事業について

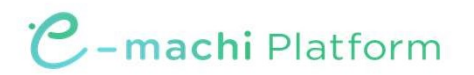

### 新潟市旅先納税事業について

- ▶旅先納税とは、ふるさと納税の返礼品として電子ギフトを利用することで、「旅行中」に 寄附をし、「その場」で電子ギフトを受け取り、市内の加盟店で使用できる仕組みです。 ⇒対象者は"市外在住で新潟市を訪れている方"
- ▶新潟市旅先納税は、観光やビジネス等で新潟市を訪れている方に寄附者となって新潟市を 応援してもらい、そのお礼として<u>電子ギフト</u>を提供する取り組みです。

⇒ "お得に新潟市滞在を楽しめる取り組み"

<u>にいがたe旅ギフト</u>

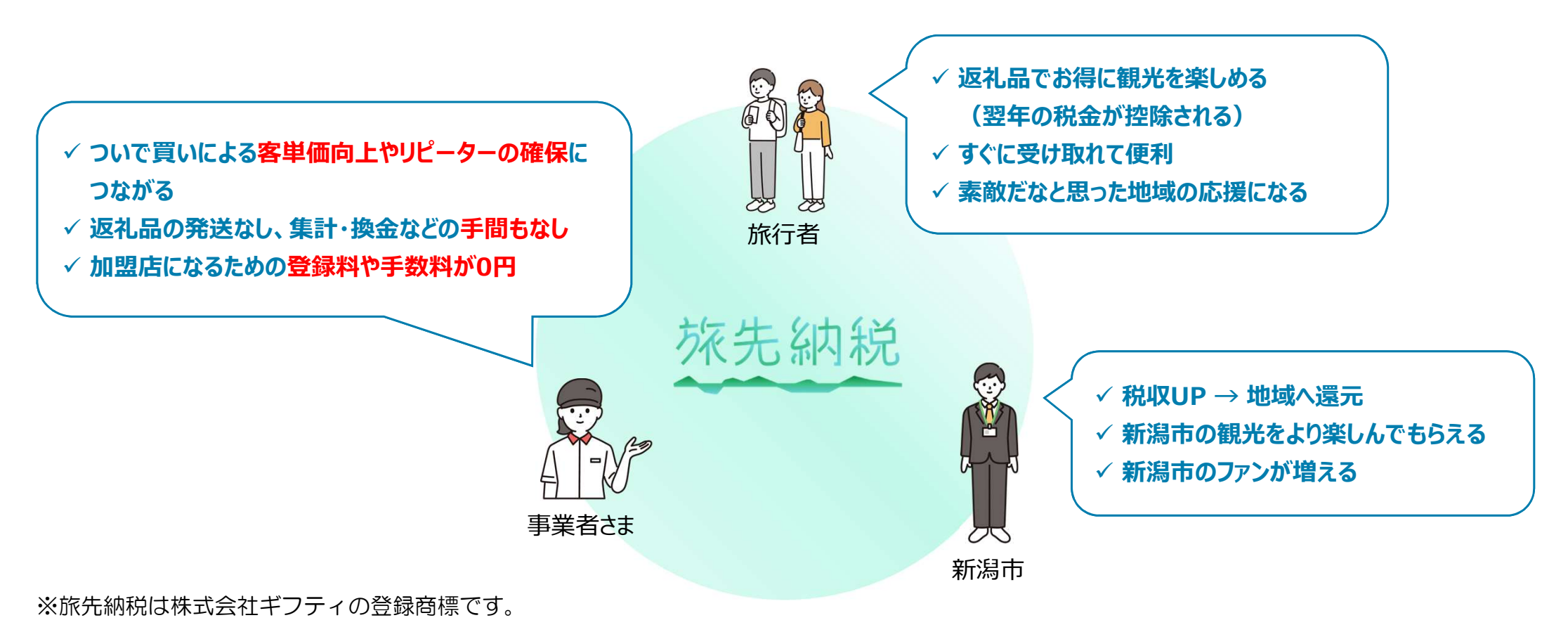

旅先納税の仕組み

#### ▶旅先納税を行う対象者(旅行者等)の手続きは、①~④の流れで進みます。

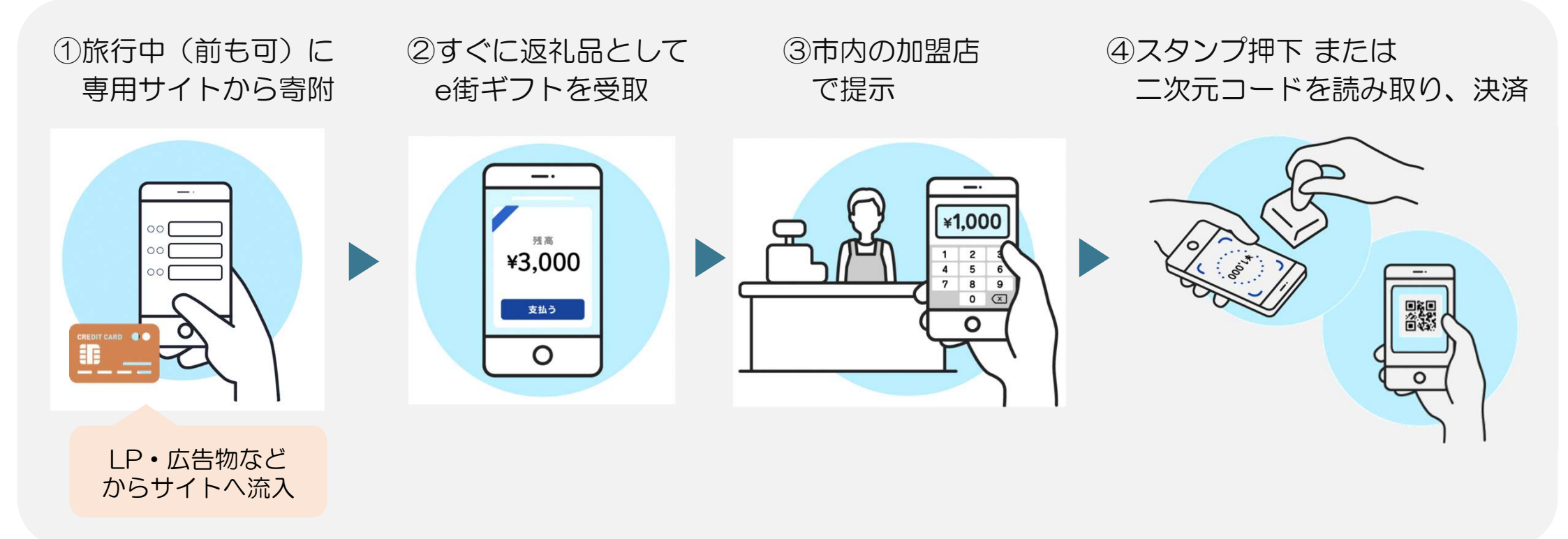

加盟した市内の宿泊施設、飲食施設で利用可!
 電子ギフトのため送料なし!返礼品管理なし!
 施設ごとの利用状況を個別に確認可!

新潟市の実施体制(スキーム)

利用者

▶新潟市旅先納税事業は、下記の体制で運営します。

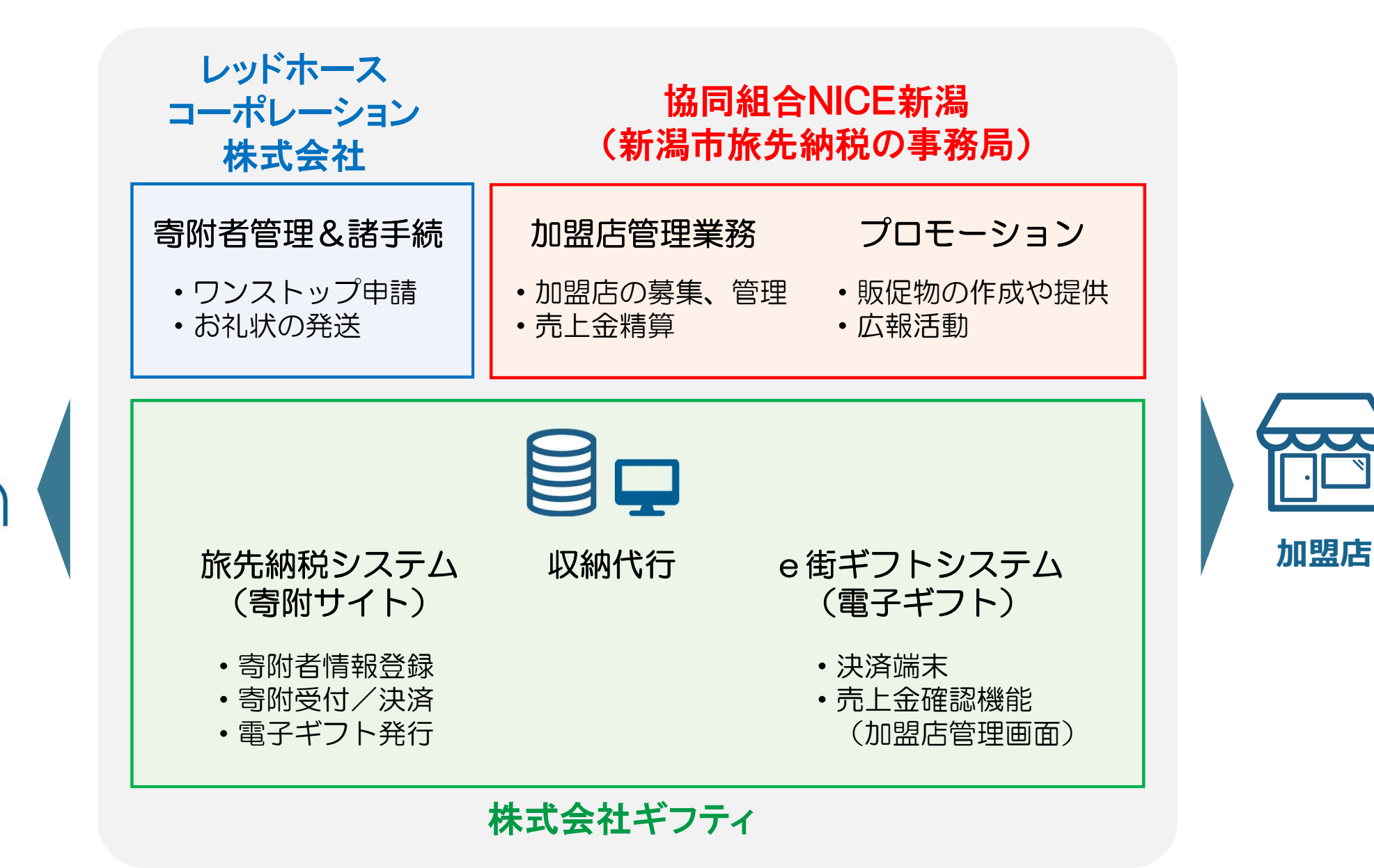

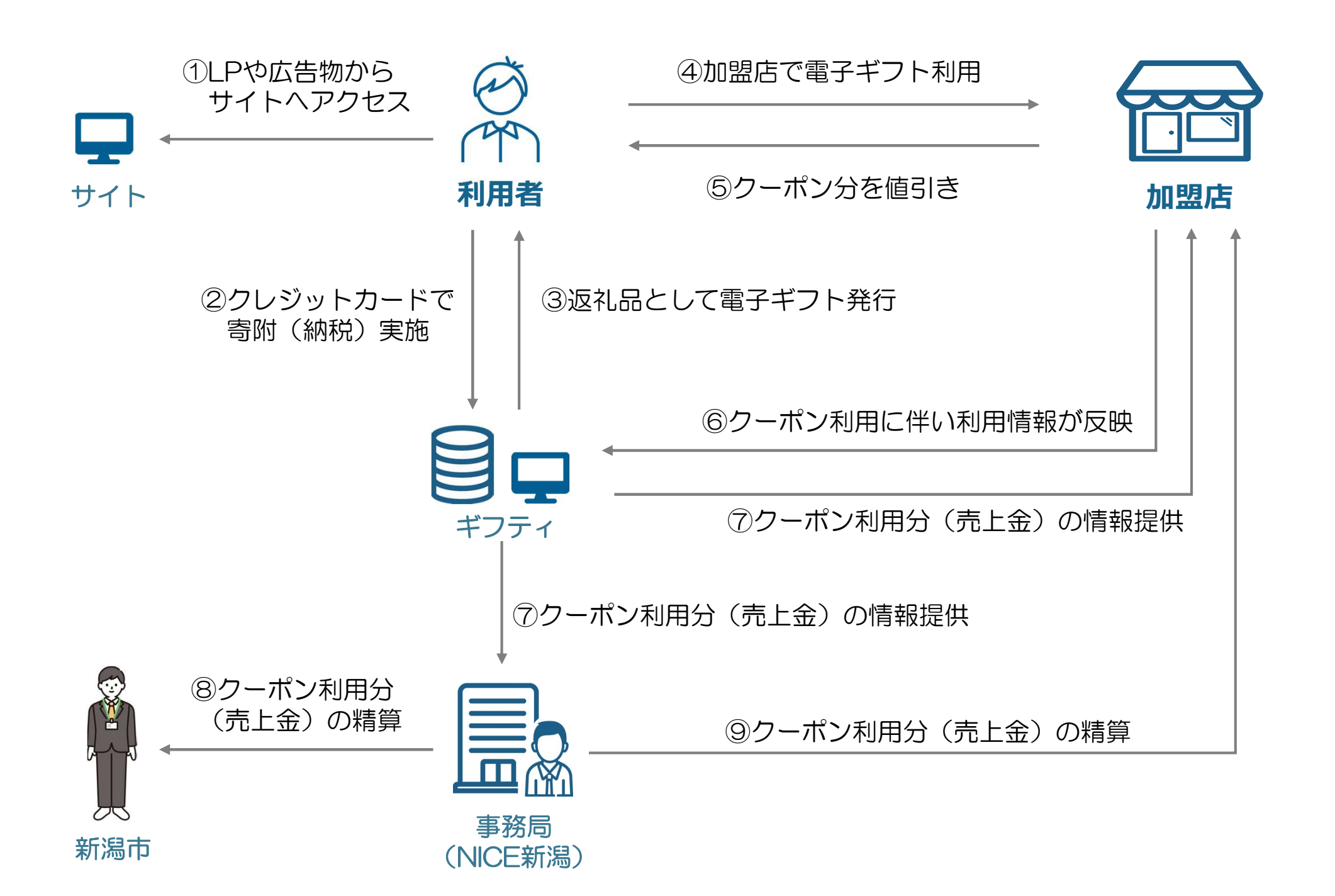

## 加盟店募集や精算について

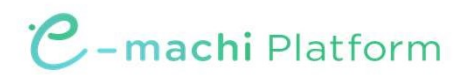

## 全体スケジュールと加盟店募集について

- ▶事業開始は7月中旬頃を予定しています。加盟店募集は随時ですが、7月中旬頃の事業 開始に向けての登録締め切りは6月中旬の予定です。
- ▶加盟店の申込は下記の流れのとおり。
  - ① 新潟市旅先納税の「募集要項」と、加盟店に登録する際の「加盟店規約」を確認。
  - ② ①を確認のうえ、加盟を希望する場合は、「申請書」を記入し、振込用口座を確認できる 書類と併せて協同組合NICE新潟に提出。

※web申請とメール申請の2パターンを準備中

③ 協同組合NICE新潟で、提出書類を基に、登録審査・登録手続き。
 ④ 審査・登録完了後、販促ツール、QRコード/スタンプ等を送付。

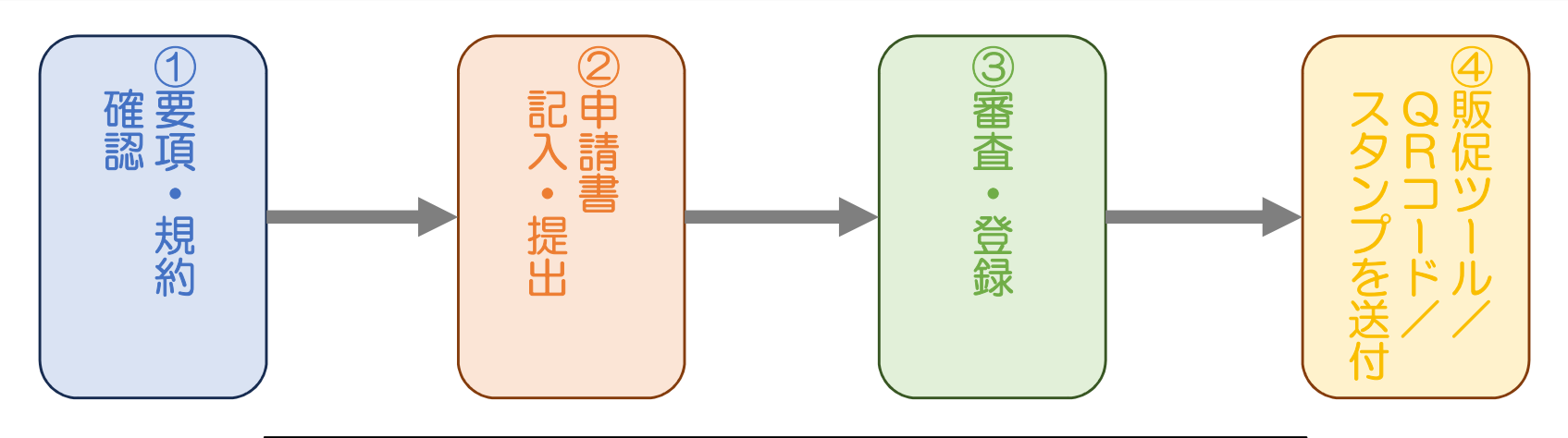

| お問い合わせ弁 | 記:協同組合NICE新潟                  |
|---------|-------------------------------|
| メール     | : tabisaki@n-gif10ken.com     |
| 電話番号    | :025-246-4820 (平日 9:00-17:00) |

精算スケジュールについて

▶協同組合NICE新潟より、【月末締/翌々月払い】で、にいがたe旅ギフトの利用金額を 加盟店の登録口座へ入金。

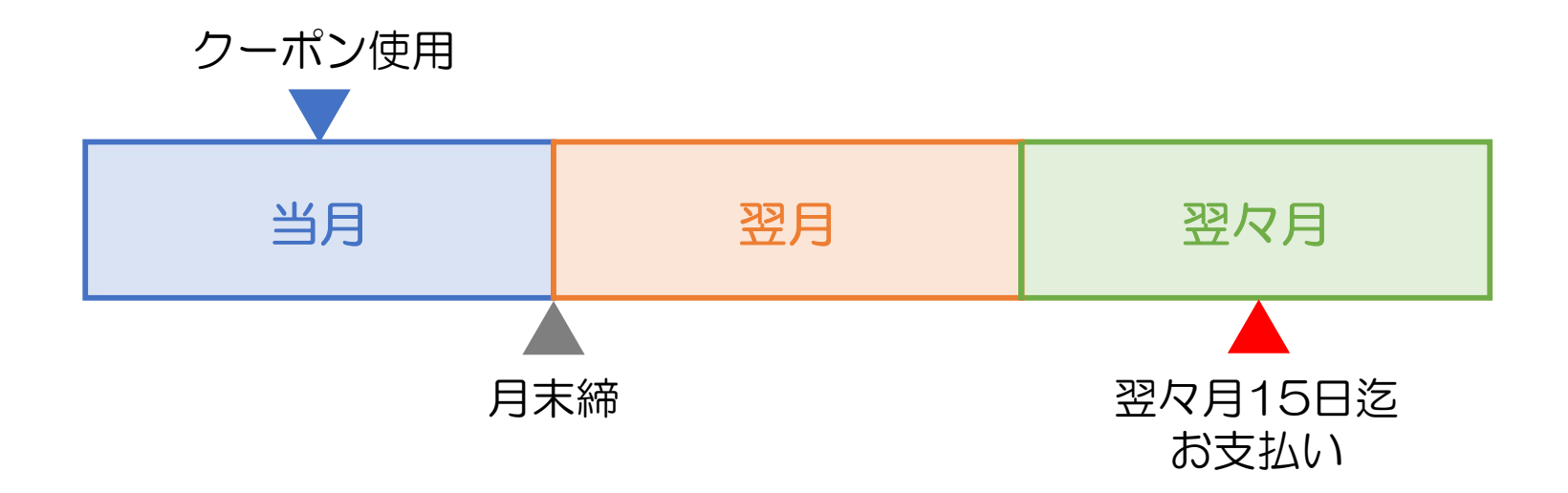

- ✓ 銀行口座へは振込入金で、加盟店での手続き(請求書の発行)は不要!
- ✓ 加盟店には決済手数料・振込手数料等は生じない!
- ✓利用実績や売上金額は、加盟店ごとの管理画面でリアルタイムに確認可! ※1
   ※1:インターネット回線、パソコン又はタブレットPC、スマートフォンが必須

(参考)事業周知

#### "ポップ"によるサイト誘導

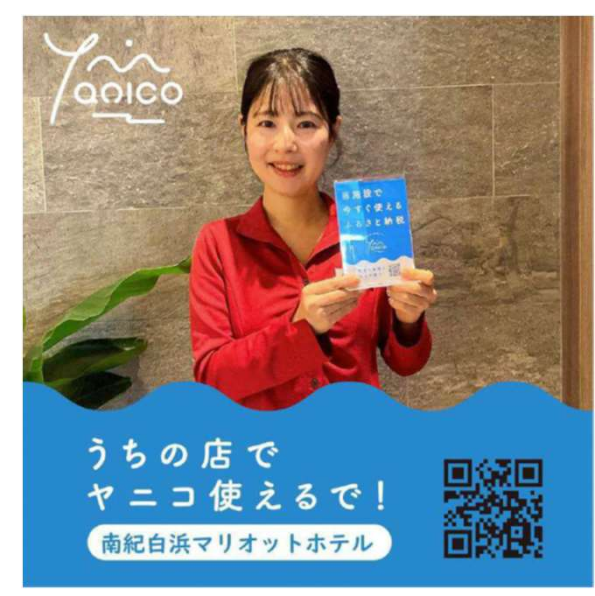

画像は他都市の活用例

#### "館内へのチラシ等の設置"によるサイト誘導

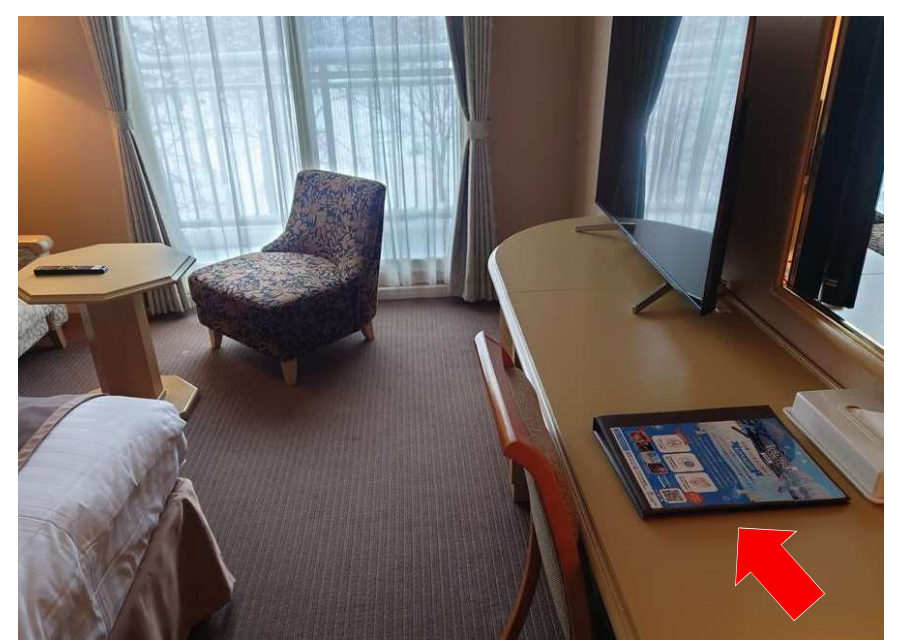

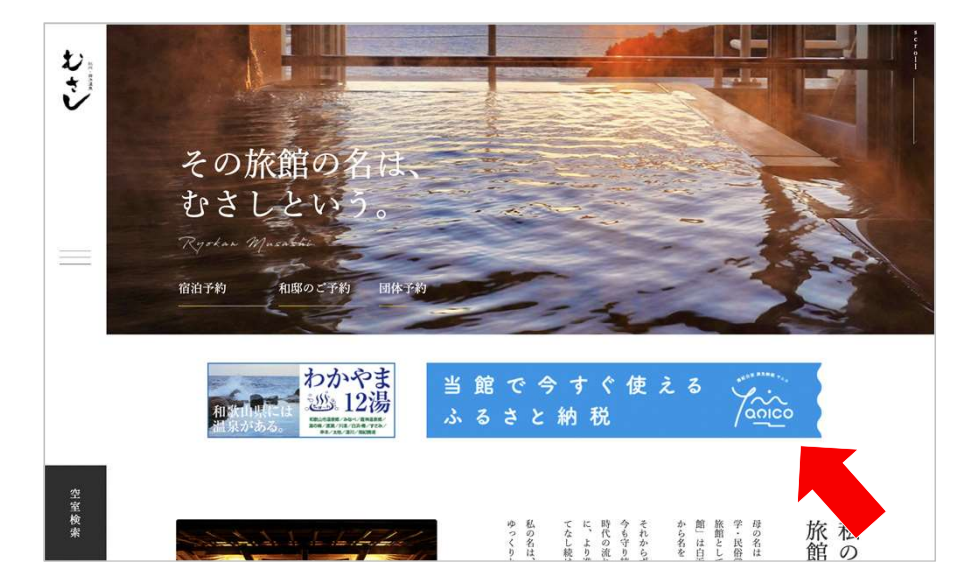

施設ホームページのお知らせ、バナー、SNS等で お得な情報として紹介

## 電子ギフトの利用方法について

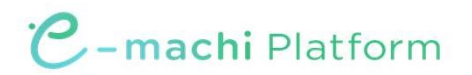

電子ギフトイメージ

#### ▶新潟市旅先納税の返礼品=電子ギフトの名称は、「にいがた e 旅ギフト」です。

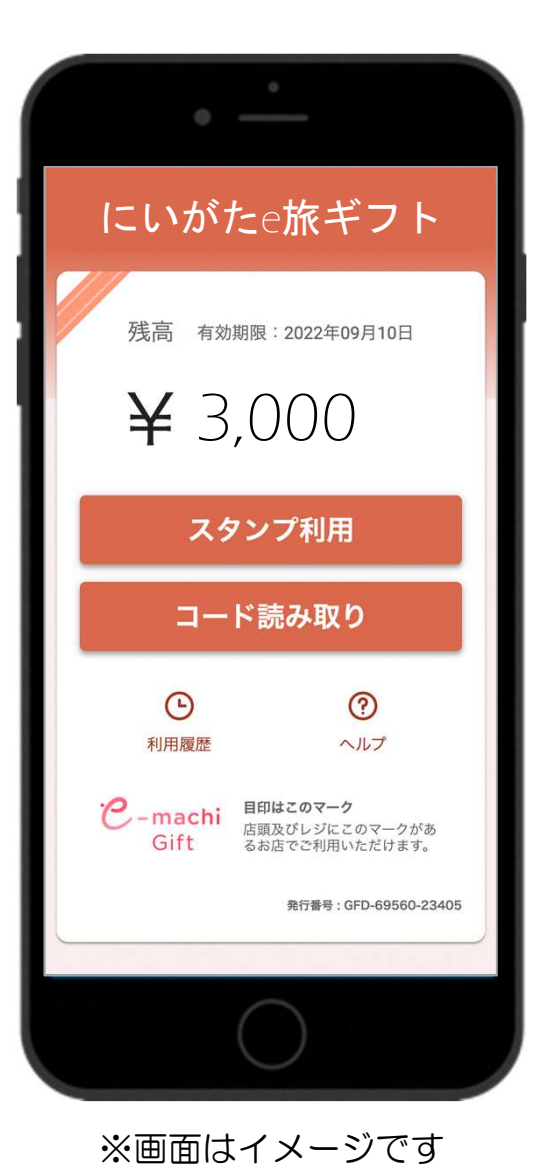

✓ 寄附金額の3割分が「にいがたe旅ギフト」として返礼。

- ✓「にいがたe旅ギフト」は1円単位で利用可
- ✓ 「にいがたe旅ギフト」残高が料金に満たない場合は、残額を
   現金等で支払う対応が必要
- ✓ 「にいがたe旅ギフト」の有効期限は寄附から180日後(予定)
- ✓ 決済方法は2種類(QRコード/電子スタンプ)から選択

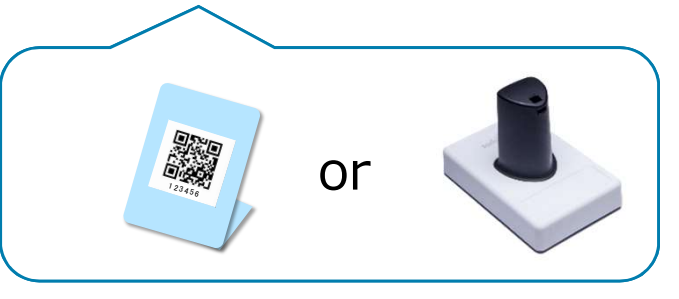

電子スタンプは加盟店に1つ貸与

(参考)決済方法① QRコードの場合

▶利用者がレジカウンター等に設置するポップのQRコードを読み取り、利用金額を入力して 「支払う」ボタンを押下すると、決済が完了。

▶ 必ず支払い完了画面にて店名と決済金額の確認が必要。

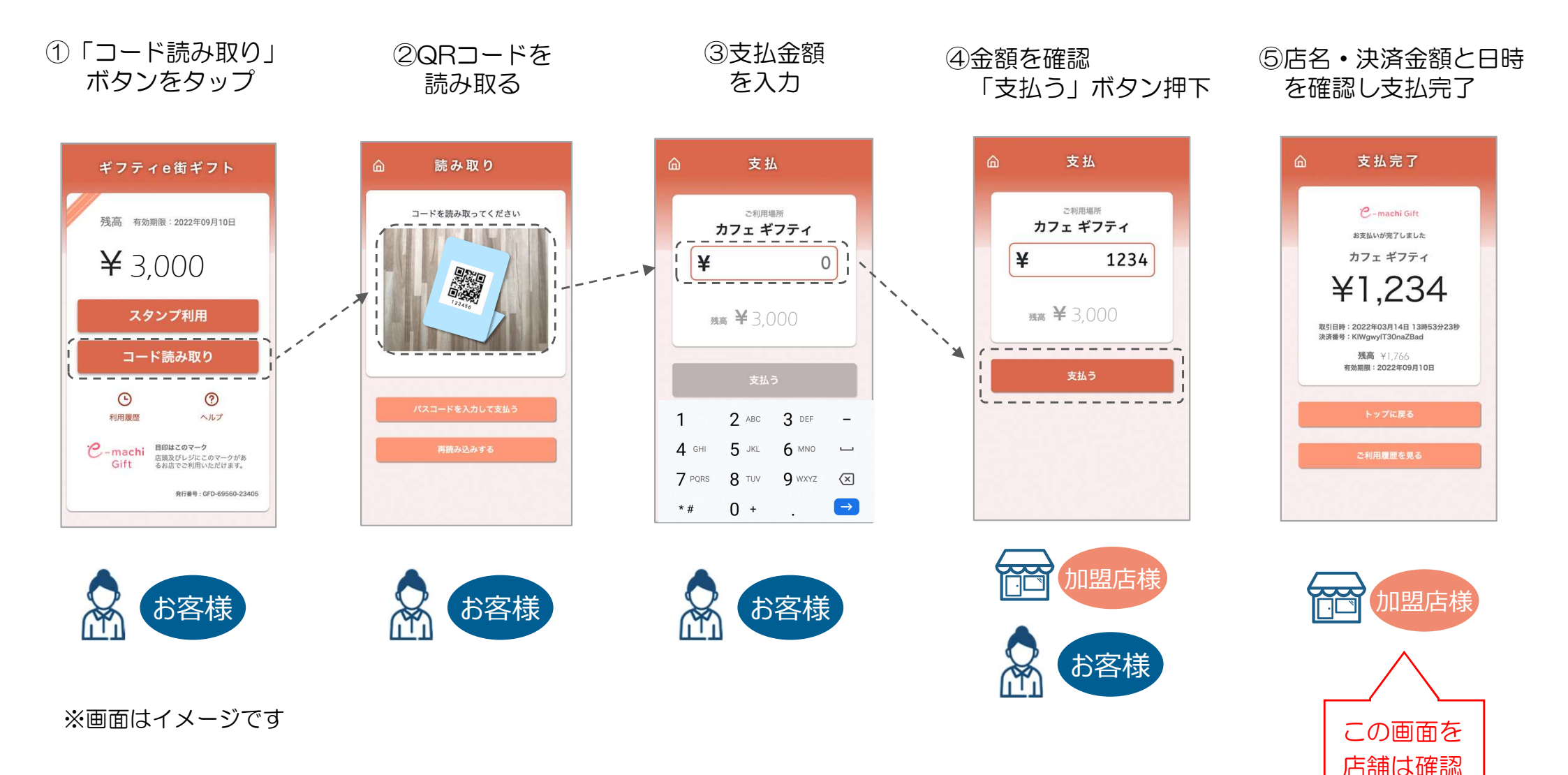

(参考)決済方法② 電子スタンプの場合

▶利用者が入力した金額を確認し、電子スタンプを押印することで、決済が完了。

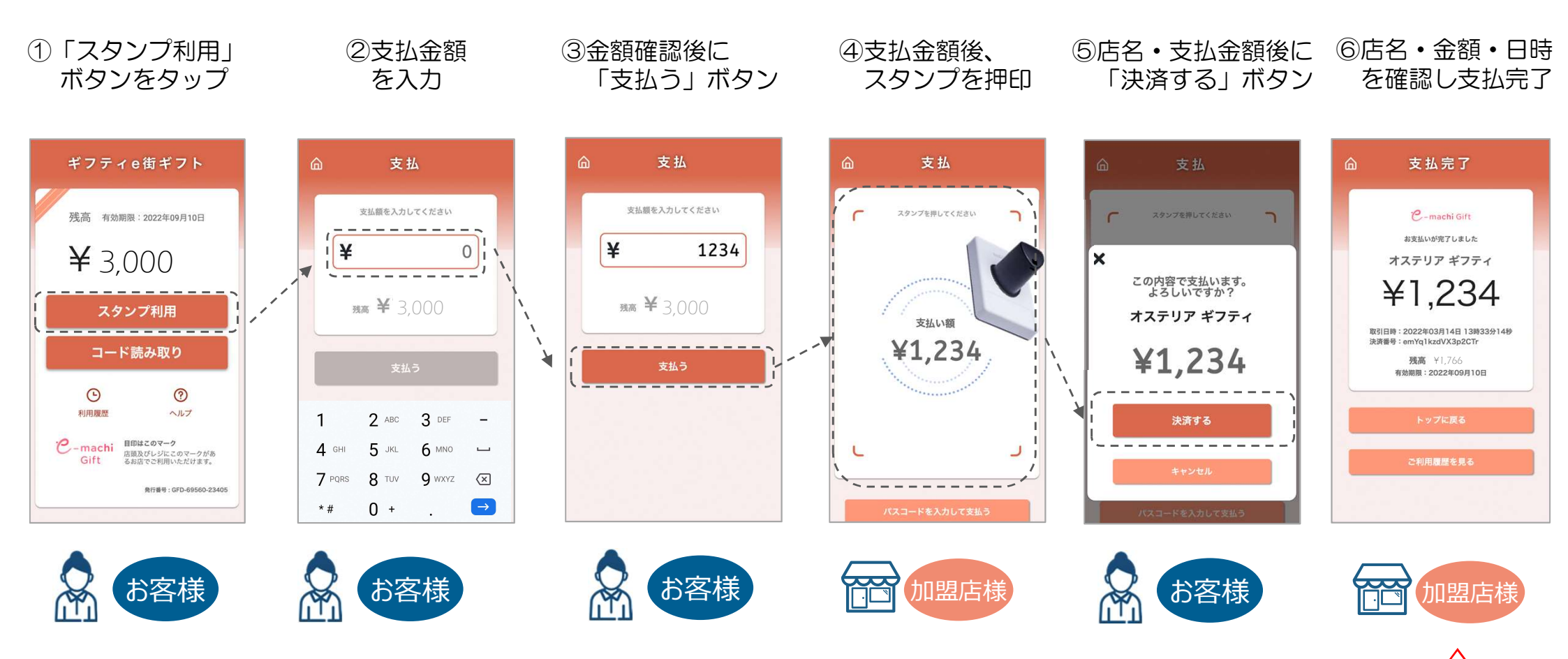

この画面を

店舗は確認

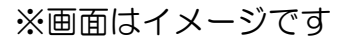

### (参考)決済方法②の補足 電子スタンプを押す際の注意事項

▶決済時には下記の画像の青枠で囲んだ範囲にスタンプを押すこと。▶スタンプが反応しない場合には、スタンプ側面の6桁の数字を入力して対応。

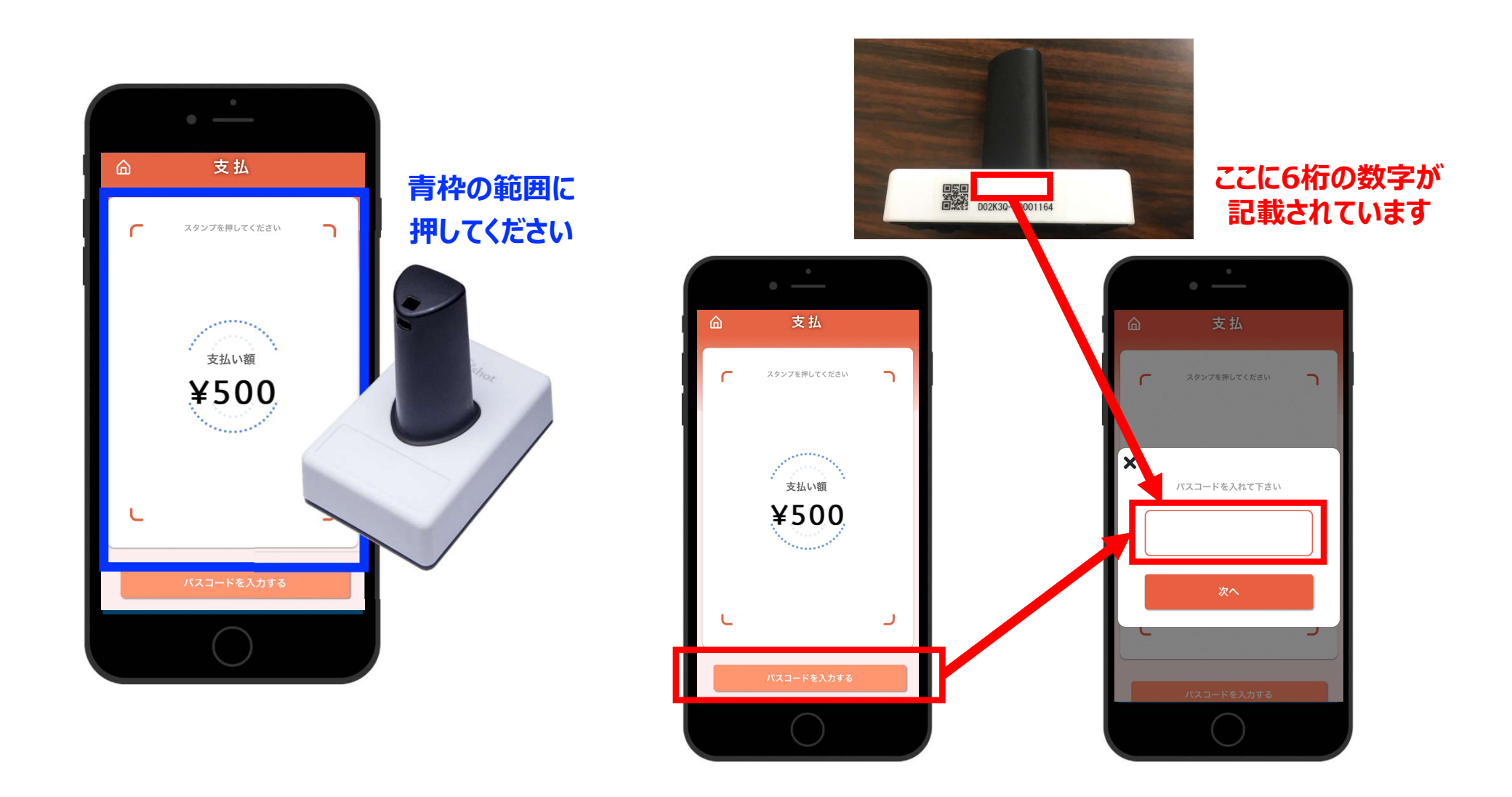

## 加盟店様向け管理画面について

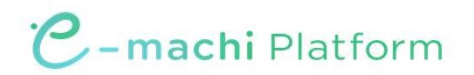

## 加盟店様向け管理画面について

#### <u>ご準備いただくもの</u>

・お使いのPC/タブレット/スマートフォンのブラウザ(Safari/Chrome)より、 別途ご提供のURL/ID/PWで簡単にアクセスいただけます。 ※アプリのダウンロード等は不要です

#### 管理画面でできること

- ・電子ギフト利用実績の確認
- ・売上金の入金日/入金額の確認
- ・電子ギフト利用のキャンセル処理

詳細については次頁以降をご参照ください。

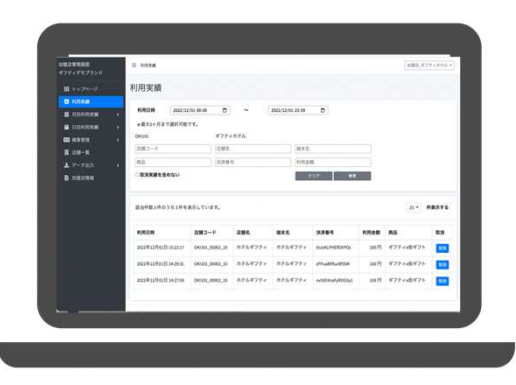

管理画面 (加盟店様用)

推奨環境

Safari/Chromeブラウザで管理画面URLにアクセスしてください。 ※Internet Explorerでは正常に動作しない場合があり、推奨環境外です。

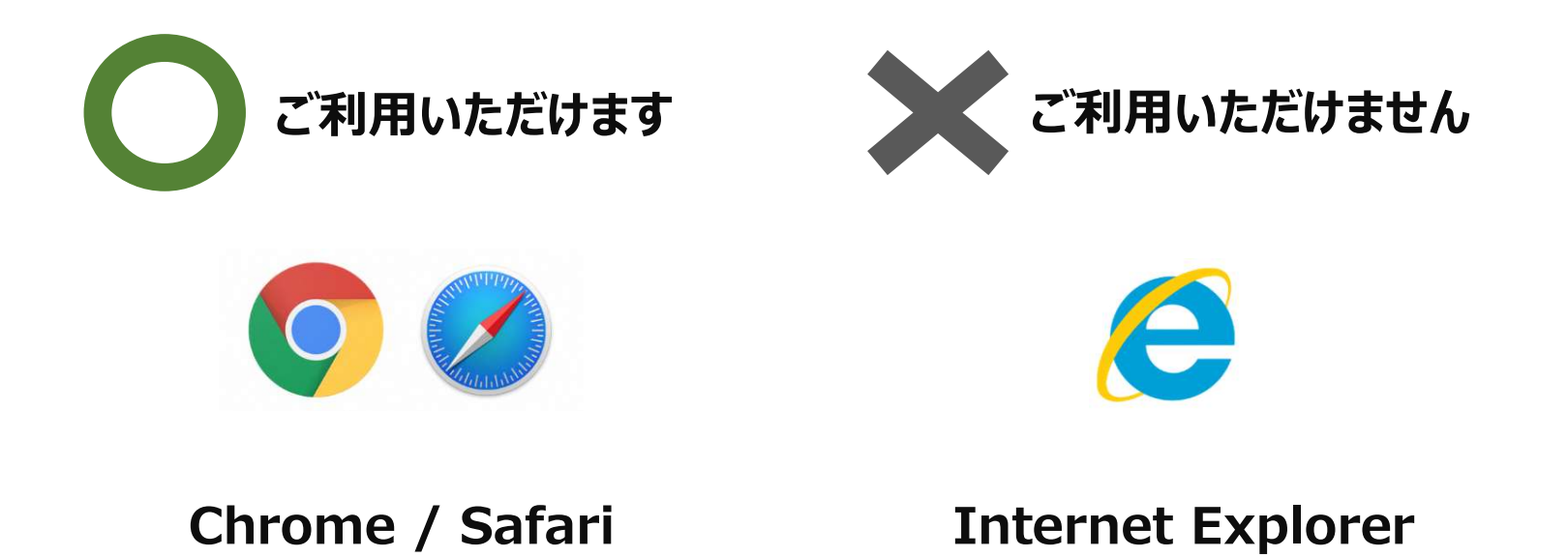

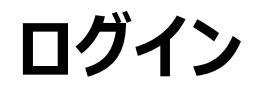

管理画面URLにアクセスいただき、ログインID、初期パスワードを入力してログインしてください。 ※管理画面URL、ログインID、初期パスワードは別途お知らせいたします。 ※初期パスワードは初回ログイン後に必ず変更をお願いいたします。

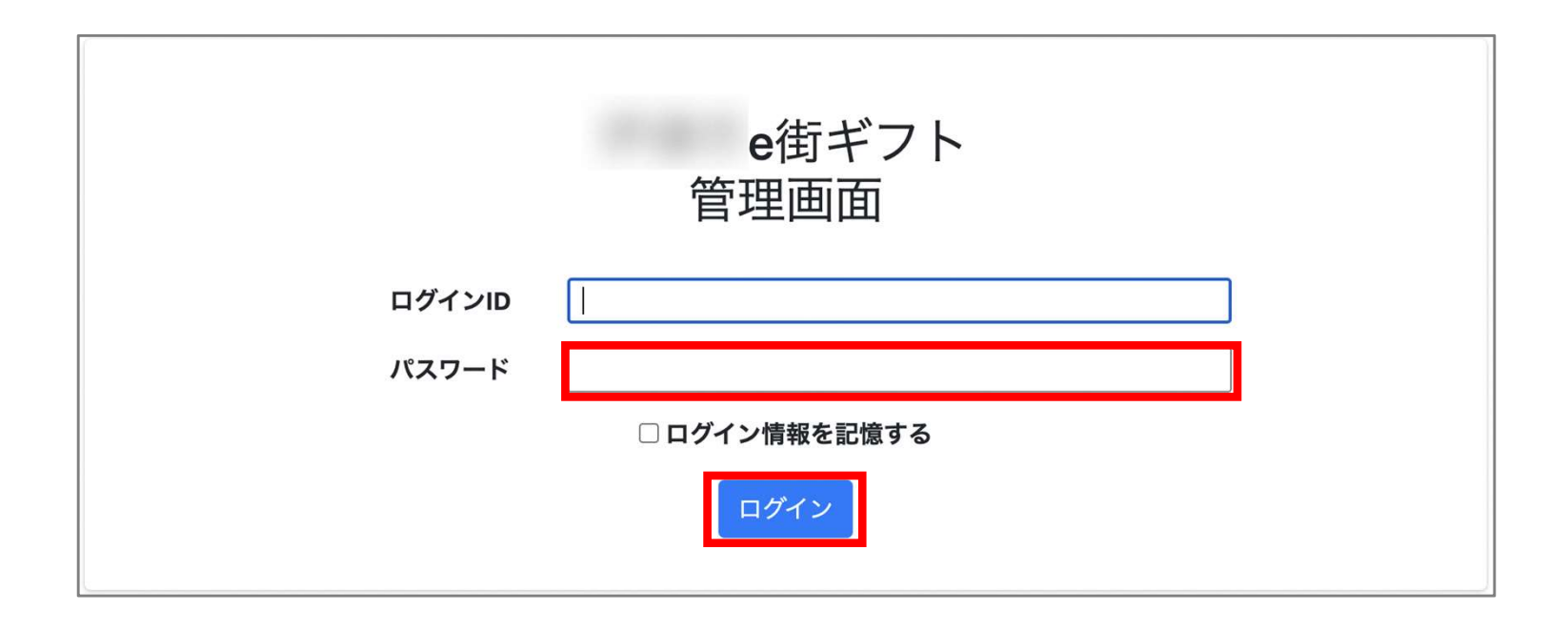

パスワード変更 ~ 1/2 ~

画面右上の加盟店名をクリックするとメニューが表示されます。 メニュー内「パスワード変更」をクリックします。

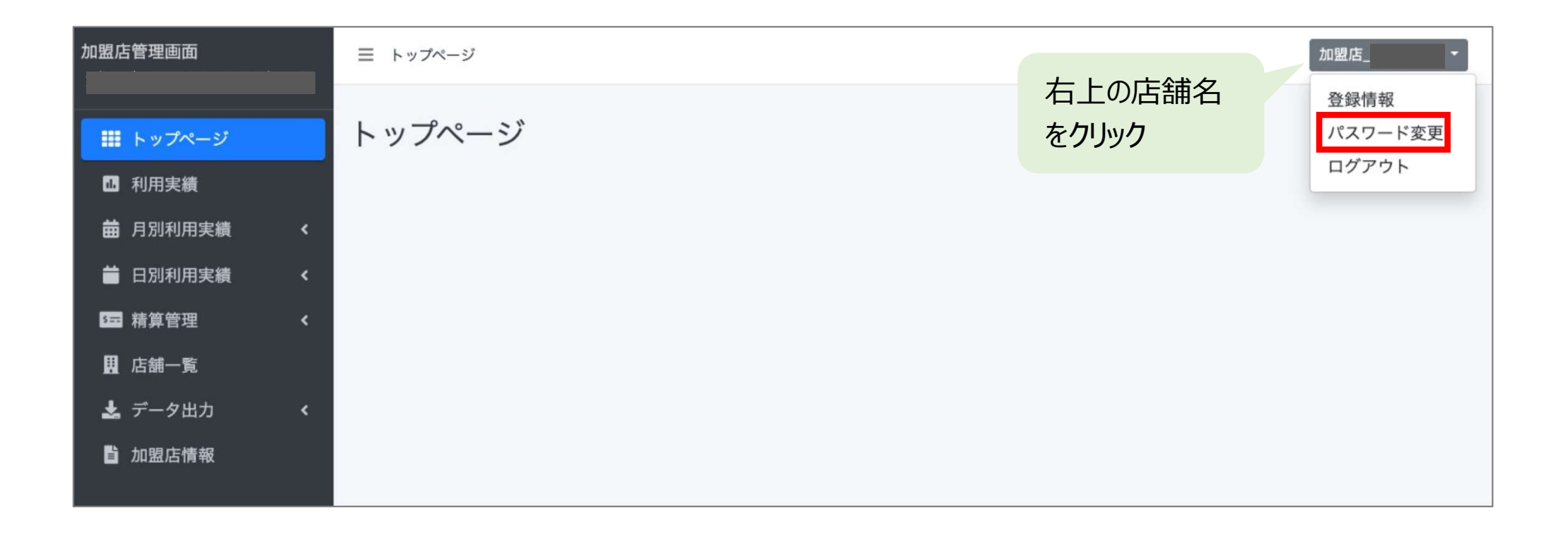

パスワード変更 ~ 2/2 ~

変更するパスワードを2回入力してください。

※パスワードは8文字以上で、数字、アルファベット大文字、小文字のすべてを含む必要があります

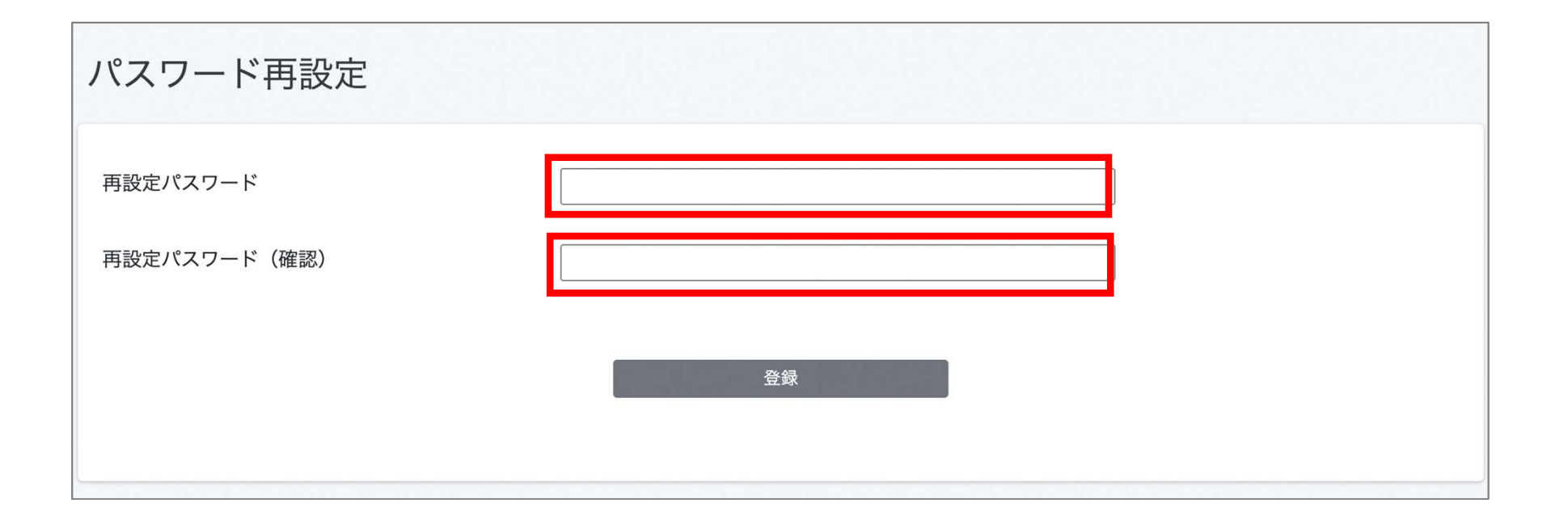

#### 電子ギフト利用実績の確認 ~ 1/3 ~

利用(お支払い)単位での実績をご確認頂けます。

アクセスした当日の実績が表示されます。当日以外の実績は利用日を指定することで表示できます。 データは決済後に即時反映されます。

| 加盟店管理画面                                   | 三 利用実績           |                |               |     |            |                  |       |       |              | 加盟店_    | ~   |
|-------------------------------------------|------------------|----------------|---------------|-----|------------|------------------|-------|-------|--------------|---------|-----|
| ■ トップページ                                  | 利用実績             |                |               |     |            |                  |       |       | た日フレキ        | 1+      |     |
| <ul> <li>利用美額</li> <li>前月別利用実績</li> </ul> | 利用日時             | 2021/11/04     | ۵             | ~   | 2021/11/04 |                  |       | 白以外   | を兄るとさ<br>た地空 | 191     |     |
| 日別利用実績                                    | *最大3ヶ月まで選抜       | 尺可能です。         |               |     |            |                  | : Lix | 家别回   | で拍上          |         |     |
| 5日 精算管理 <                                 | QR_0001          |                |               |     |            |                  |       |       |              |         |     |
| 且店舗一覧                                     | 店舗コード            |                | 店舗名           |     |            | 端末名              |       |       |              |         |     |
| 🛓 データ出力 🛛 🖌                               | 商品               |                | 決済番号          |     |            | 利用金額             |       |       | クリア          | 検索      |     |
| <b>首</b> 加盟店情報                            |                  |                |               |     |            |                  |       |       | •            |         |     |
|                                           | 該当件数 33 件のうち     | 5 25 件を表示しています | •             |     |            |                  |       |       |              | 25 - 件表 | 示する |
|                                           | 利用日時             | 1              | 店舗コード         | 店舗名 | 端末名        | 決済番号             |       | 利用金額  | 商品           |         |     |
|                                           | 2021年11月04日 11:5 | 3:48           | QR_0001_00001 |     |            | YpKyV0wO6c39YTeR |       | 100 円 |              |         |     |
|                                           |                  |                |               |     |            |                  |       |       |              |         |     |

(ご注意) インターネット回線、パソコン又はタブレットPC、スマートフォンが必須です。

### 電子ギフト利用実績の確認 ~ 2/3 ~

「月別利用実績」をクリックすると、直近3か月の月ごとの利用件数と利用金額の集計された実績が表示されます。月ごとの利用実績の集計を確認したい場合は、この画面を利用します。

| 加盟店管理画面                                                   | J                  | 月別利用実績(                                    | 加盟店別)      |             |      |       |
|-----------------------------------------------------------|--------------------|--------------------------------------------|------------|-------------|------|-------|
| <ul> <li>         ・・・・・・・・・・・・・・・・・・・・・・・・・・・・・</li></ul> | <b>•</b><br>•<br>• | DC10001<br><b>利用年月(必須)</b><br>*最大3ヶ月まで選択可能 | 2021年11月 🗖 | ~ 2022年1月 日 |      | 検索    |
| <ul> <li>Ⅰ 店舗一覧</li> <li>▲ データ出力</li> </ul>               | ۰                  |                                            |            |             |      |       |
| ■ 加盟店情報                                                   |                    | 利用年月                                       | 商品         |             | 利用件数 | 利用金額  |
|                                                           |                    | 2021年11月                                   | e街ギフト      |             | 1件   | 100 円 |
|                                                           |                    |                                            | 合計         |             | 1件   | 100 円 |
|                                                           |                    |                                            |            |             |      |       |

### 電子ギフト利用実績の確認 ~ 3/3 ~

「日別利用実績」をクリックするとアクセスした日の直近31日間の日ごとの利用実績が表示されます。 1日ごとの集計実績を確認したい場合はこの画面を利用します。

| )盟店管理画面                                                           | 日別利用実績(加      | 加盟店別)      |             |      |       |
|-------------------------------------------------------------------|---------------|------------|-------------|------|-------|
| <ul> <li>… トップページ</li> <li>… 利用実績</li> </ul>                      | DC10001       |            |             |      |       |
| 苗月別利用実績 <                                                         | 利用年月日(必須)     | 2021/11/4  | ~ 2021/12/3 |      | 検索    |
| <ul> <li>■ 日別利用実績</li> <li>□ 精算管理</li> <li></li> </ul>            | *最大31日まで選択可能で | ेंच.       |             |      |       |
| 圓 店舗一覧                                                            |               |            |             |      |       |
| <ul> <li>         ・ データ出力         ・         ・         ・</li></ul> | 利用在日口         | <b>#</b> 0 |             | 到田佳業 | 利用人等  |
|                                                                   | 利用平月日         | 間面         |             | 利用针致 | 利用並額  |
|                                                                   | 2021年11月4日    |            | e街ギフト       | 1件   | 100 円 |
|                                                                   |               | 合計         |             | 1件   | 100 円 |
|                                                                   |               |            |             |      |       |

## 売上金の入金日/入金額の確認

精算管理 > 支払一覧から入金される金額を確認することができます。 金額内訳につきましては、利用実績ページにて対象期間で検索ください。

| 加盟店管理画面           | Ξ 精算管理/支払一覧 支払一覧      | 精算対象期間ごとの入<br>と金額が表示されます<br>※内訳は「利用実績」 | 金予定日       | 加盟店」 |
|-------------------|-----------------------|----------------------------------------|------------|------|
| <b>苗</b> 月別利用実績 < | 表示対象中 2021 ·          |                                        |            |      |
| 🛑 日別利用実績 🛛 🗸      |                       |                                        |            |      |
| 3 精算管理 ✓          | 対象期間                  | 支払予定日                                  | 支払金額       |      |
| ○ 精算サイクル          | 2021/12/15~2021/12/31 | 2022/01/15                             | 324,300円   |      |
| ○ 支払一覧            | 2022/01/01~2022/01/15 | 2022/01/29                             | 214 560円   |      |
| <b>盟</b> 店舗一覧     |                       |                                        | 219,0001 5 |      |
| 🛓 データ出力 🔹 📢       | 2022/01/16~2022/01/31 | 2022/02/16                             | 200,120円   |      |
| <b>〕</b> 加盟店情報    | 2022/02/01~2022/02/15 | 2022/02/26                             | 190,4560円  |      |
|                   | 2022/02/16~2022/03/01 | 2022/03/16                             | 200,120円   |      |
|                   | 2022/03/02~2022/03/05 | 2022/03/16                             | 23,450円    |      |
|                   |                       |                                        |            |      |

(ご注意) インターネット回線、パソコン又はタブレットPC、スマートフォンが必須です。

電子ギフト利用のキャンセル処理 ~ 1/3 ~

万が一お客様が支払いを誤ってしまった場合には、管理画面から支払いの取り消しが可能です(取 消可能なのは利用から24時間以内)対象の利用実績を確認の上、取り消しを実施してください。

|                                              |        |                                      | ;                 | 利用実績画 | 画面         |        |             |              |             |      |     |
|----------------------------------------------|--------|--------------------------------------|-------------------|-------|------------|--------|-------------|--------------|-------------|------|-----|
| 加盟店管理画面<br>南紀白浜e街ギフト                         |        | 三 利用実績                               |                   |       |            |        |             |              | 加           | 盟店_  | A • |
| ₩ トップページ                                     |        | 利用実績                                 |                   |       |            |        |             |              |             |      |     |
| <ul> <li>Ⅰ 利用実績</li> <li>苗 月別利用実績</li> </ul> | <      | <b>利用日時</b> 2022/09<br>* 最大3ヶ月まで選択可能 | /27 00:00 📋       | ~     | 2022/09/27 | 23:59  |             |              |             |      |     |
| <ul> <li>■ 日別利用実績</li> <li>□ 精算管理</li> </ul> | <<br>< |                                      |                   |       | ]          |        |             |              |             |      |     |
| ▋ 店舗一覧                                       |        | 店舗コード<br>商品                          |                   |       |            | 利用金額   |             |              |             |      |     |
| データ出力 ゴ 加盟店情報                                | <      | □ 取消実績を含めない                          |                   |       |            | クリア    | 検!          | 索            |             |      |     |
|                                              |        | 該当件数6件のうち6件を                         | 表示しています。          |       |            |        | 取り消<br>【取消  | したいジ<br>】ボタン | 央済(利<br>を選択 | 间用実績 | 1)の |
|                                              |        | 利用日時                                 | 店舗コード             | 店舗名   | 端末名        | 決済都    | 号           | 利用金額         | 商品          |      | 取消  |
|                                              |        | 2022年03月30日 12:28:56                 | AKT10001_00001_17 |       |            | sVCsZ  | r5zWJFV8H5I | 1,120 円      |             |      | 取消  |
|                                              |        | 2022年03月30日 12:27:31                 | AKT10001_00001_17 |       |            | yhFitS | JKz9MKeTGw  | 650 円        |             |      | 取消  |

### 電子ギフト利用のキャンセル処理 ~ 2/3 ~

万が一お客様が支払いを誤ってしまった場合には、管理画面から支払いの取り消しが可能です(取 消可能なのは利用から24時間以内)対象の利用実績を確認の上、取り消しを実施してください。

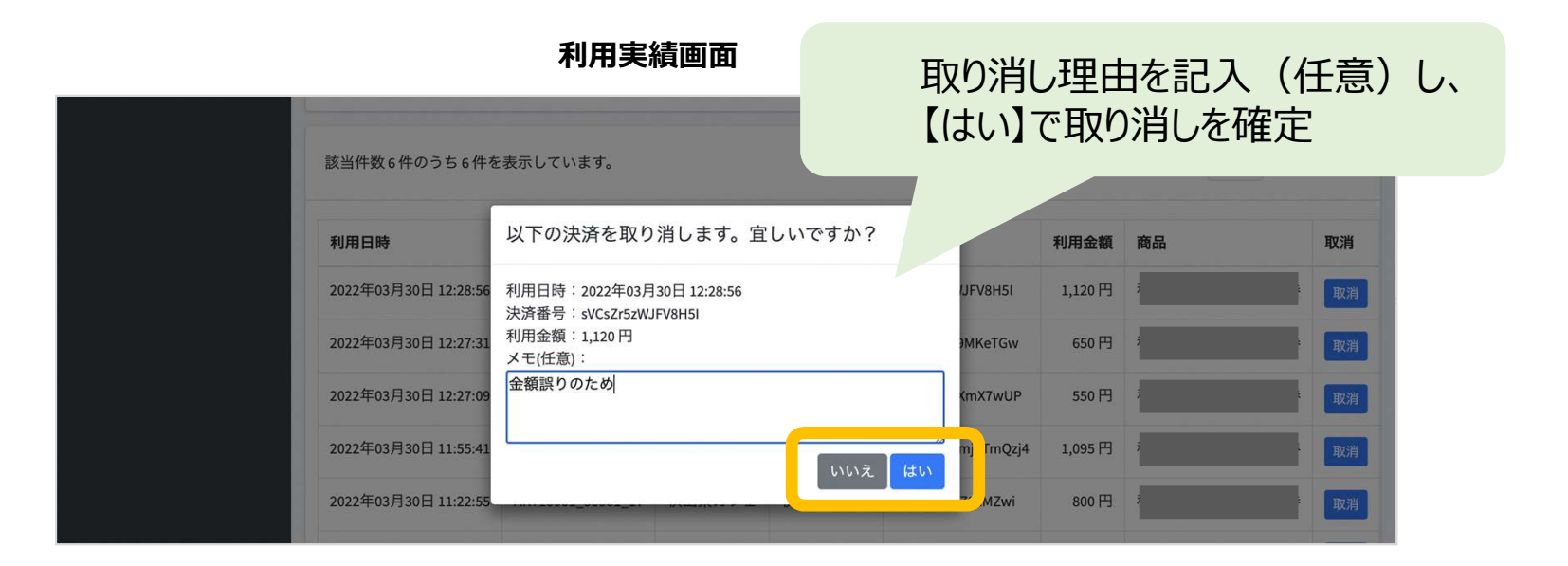

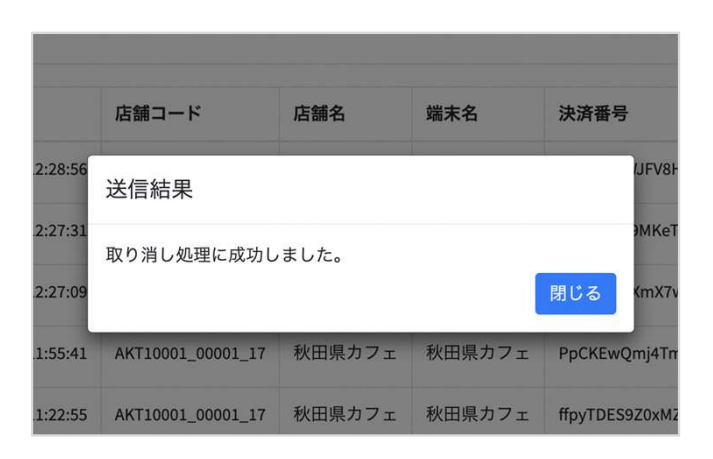

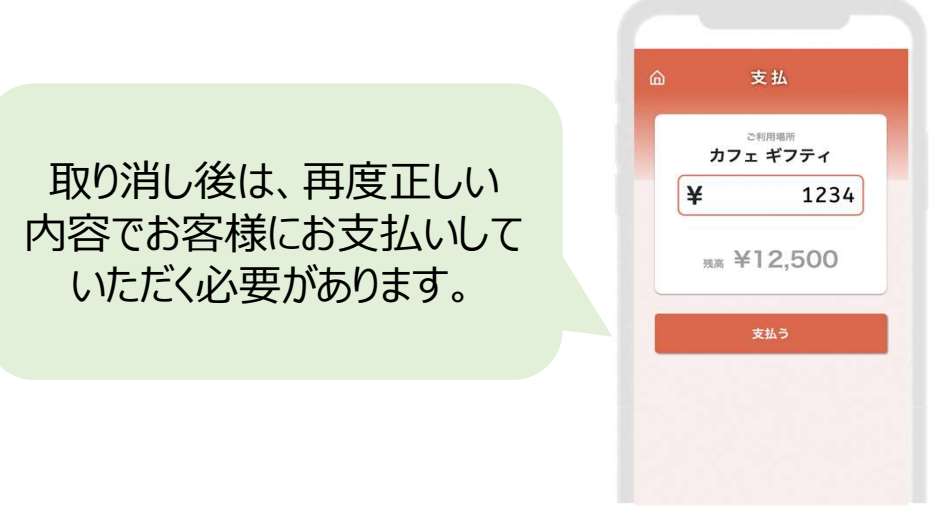

電子ギフト利用のキャンセル処理 ~ 3/3 ~

取り消し完了後は、お客様の飲食券の残高・利用履歴や、日別や月別の集計に取り消しが反映されます。また取消可能期間(利用から24時間以内)外は「取消」ボタンが表示されません。 ※24時間を超えた場合は事務局へご依頼ください。

|                         |                   | 利月     | 目実績画   | 面                  |         | 該当決済                | が「取消済」に                     |                                                                                  |
|-------------------------|-------------------|--------|--------|--------------------|---------|---------------------|-----------------------------|----------------------------------------------------------------------------------|
| 該当件数6件のうち6件を表示し         | ています。             |        |        |                    |         |                     | 25 🛪 件表示する                  |                                                                                  |
| 利用口时                    | 店舗コート             | 店翻石    | 渐木石    | <b>冰</b> 洱蛋亏       | 利用亚额    | (19) इत्र           | 収用                          |                                                                                  |
| 2022年03月30日 12:28:56    | AKT10001_00001_17 |        |        | sVCsZr5zWJFV8H5I   | 1,120 円 |                     | 取消済<br>2022年03月30日 14:55:31 |                                                                                  |
| 2022年03日30日 12:27:31    | AKT10001_00001_17 |        | _      | vhEitS IK29MKeTGw  | 650円    |                     | TROOM                       |                                                                                  |
| 2022年03月30日 12:27:09    | AKT10001_00001_17 |        |        | OlsSsujMfXmX7wUP   | 550 円   |                     | 取消                          |                                                                                  |
| 2022年03月30日 11:55:41    | AKT10001_00001_17 |        |        | PpCKEwQmj4TmQzj4   | 1,095 円 |                     | 取消                          | 表示されま                                                                            |
| 2022年03月30日 12:28:56    | AKT10001_00001_17 | 秋田県カフェ | 秋田県カフェ | sVCsZr5zWJFV8H5I   | 1,120 円 | PULL<br>秋田県プレミアム飲食券 | 取消済<br>2022年03月30日 14:55:31 | △ 利用履歴                                                                           |
| 2022年03月30日,2022年03月30日 | 利用                | から24   | 時間を    | 過ぎると               | 「取消     | 们不可                 | 取消                          | [取消所]<br>武 ¥1,120                                                                |
| 2022年03月30日             | (「耵               | ∇消」ボ   | タンが    | 表示される              | ません     | ,)                  | 取消                          | 取5日時 - 2022年03月30日 12時28分56秒                                                     |
| 2022年03月30日 11:22:55    | AKT10001_00001_17 |        |        | ffpyTDES9Z0xMZw.   |         |                     | 取消                          | <b>¥650 残高 ¥11,350</b><br>取引日時 : 2022年03月30日 12時27分31秒<br>波明日報 : whore Kr9MMeTCw |
|                         |                   |        |        |                    |         |                     |                             | and an op - give record and 1993 USP                                             |
|                         |                   |        |        | XI PCCO7LI7AV7EIDu | 1.150 円 |                     |                             | ¥500 残高 ¥1,500                                                                   |
| 2022年03月29日 11:31:00    | AKT10001_00001_17 |        |        | ALICSQLOTATITITU   |         |                     |                             | 取引日時: 2022年11月09日 12時26分59秒                                                      |